## **STAR-MDM**

# iOSプッシュ証明書

新規登録・更新手順

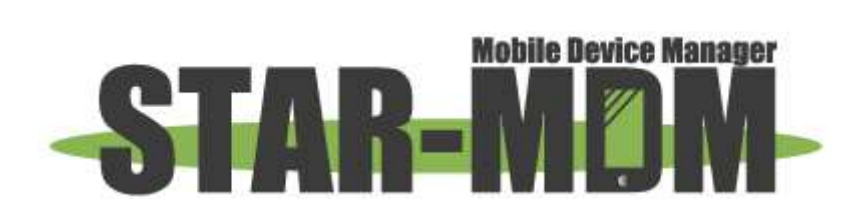

スターネット株式会社

第1.2版

| 版 | 数 |
|---|---|
|---|---|

| 版   | 日付         | 内容                            | 備考 |
|-----|------------|-------------------------------|----|
| 1.0 | 2019/04/25 | 初版                            |    |
| 1.1 | 2020/07/02 | 「管理者メールアドレスへ通知する」機能につい<br>て追記 |    |
| 1.2 | 2022/02/13 | 「期限日通知設定」機能変更に伴う修正            |    |

| iOS プッシュ証明書についての概要                         | 4  |
|--------------------------------------------|----|
| iOS プッシュ証明書 新規登録手順 (新しくiOS 端末をご利用のお客様はこちら) | 5  |
| iOS プッシュ証明書 更新手順 (iOS 端末をすでにご利用中のお客様はこちら)  | 12 |
| Q&A                                        | 19 |

# 目 次

# iOSプッシュ証明書についての概要

STAR-MDM 管理サーバに iOS 端末(iPhone/iPad)を登録して管理するには、Apple 社が提供する IP プッシュシステム APNs(Apple Push Notification)サービスの利用が<u>必須</u>となります。

APNs (Apple Push Notification)サービスを利用するためには、「iOSプッシュ証明書」を取得し、 STAR-MDM管理画面に登録を行う必要がございます。

なお、<u>iOSプッシュ証明書は一年に一度、更新が必要です。</u>iOSプッシュ証明書の有効期限が 切れると、以下の機能などがご利用いただけなくなりますので、ご注意ください。 ※iOSプッシュ証明書の更新を行っていただくことで、再度ご利用いただけるようになります。

- ・新規での iOS 端末の登録
- ・ポリシーの適用
- ・アプリの配信等の機能
- ・ロック、ワイプ等の緊急時の指示

本資料では、「iOSプッシュ証明書」の新規作成手順および、更新の手順を記載しています。 「iOSプッシュ証明書更新機能」の詳細については、「iOS管理者マニュアル」をご確認ください。

※掲載している WEB 画面キャプチャは、予告なく変更される場合がございます。

また、本資料に掲載している WEB 画面キャプチャは、

Chrome での表示のため、他ブラウザでは一部表示が異なる場合がございます。予めご了承ください。

# iOSプッシュ証明書 新規登録手順(新しくiOS端末をご利用のお客様はこちら)

### ≪手順概要≫

- ① STAR-MDM 専用の Apple ID を新規作成
- ② STAR-MDM 管理画面で CSR ファイルをダウンロード
- ③ Apple 証明書ポータルサイトに Apple ID でログイン、CSR ファイルをアップし iOS プッシュ証明書を払出
- ④ iOS プッシュ証明書を STAR-MDM 管理画面に登録

## ≪手順詳細≫

## ① STAR-MDM 専用の Apple ID を新規作成

「Apple ID の作成」を参考に STAR-MDM 専用の Apple ID を作成してください。

https://support.apple.com/ja-jp/HT204316

## ② STAR-MDM 管理画面で CSR ファイルをダウンロード

1. その他>プッシュ証明書登録(iOS) をクリックしてください。

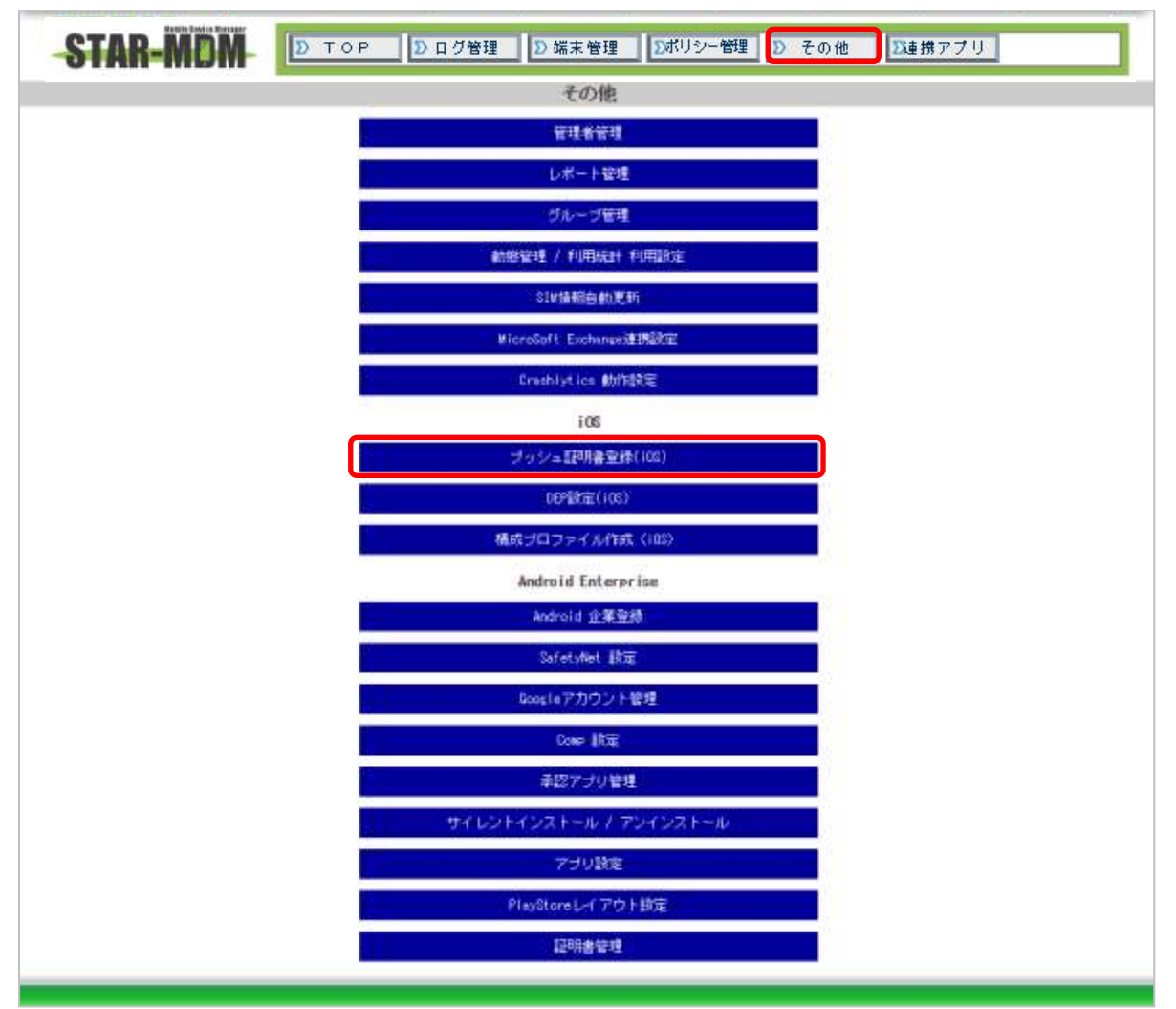

### 2.「CSR 取得」をクリックし、CSR ファイルをダウンロードしてください。

|                                                                                                    | iOS プ・                                                                                                    | ッシュ証明書登録                                                                                                    |                   |
|----------------------------------------------------------------------------------------------------|----------------------------------------------------------------------------------------------------|----------------------------------------------------------------------------------------------------|-------------------|
| ブッシュ証明書の登録                                                                                                    |                                                                                                    |                                                                                                    |                   |
|                                                                                                    |                                                                                                    |                                                                                                    | 1                 |
|                                                                                                    | プッシュ証明書設定                                                                                                    | 設定済み                                                                                                    |                   |
|                                                                                                    | プッシュ証明書有効期限                                                                                                    | 2020-04-24 17:47                                                                                                    |                   |
|                                                                                                    | APSP情報                                                                                                    | c9b66f95-39e6-4891-9828-04df1994fd43                                                                                     |                   |
|                                                                                                    | 設定管理者ID                                                                                                    | sppm_test                                                                                                    |                   |
|                                                                                                    | CSRØ                                                                                                    | D取得 CSR取得                                                                                                    |                   |
| ブッ                                                                                                    | シュ証明書ファイル登録                                                                                                    | ファイルを選択 選択されていません                                                                                                    | i.                |
|                                                                                                    |                                                                                                    |                                                                                                    |                   |
| <ol> <li>コファイル選択」ホタンから2で取得し</li> <li>期限日通知設定等の各種設定後、「保存</li> <li>※SPM管理サーバは、Apple社が提供するIP<br/>ブッシュ証明書の期限が切れた場合は「A<br/>※既存の105ブッシュ証明書で利用したAppl<br/>Apple10を変更して105ブッシュ証明書の3</li> <li>※詳細な設定手順は 105端末切期設定手順書</li> </ol>             | たフッシュ証明書ファイル<br>J ボタンをクリックしてく<br>ブッシュシステム「APNs」<br>PMs」によるioS端末との選<br>eIDを変更して、更新はで<br>運新を希望される場合はAXS<br>をご確認ください。 | (.pem)を選択して、アッフロートしてく)<br>ださい。<br>(App le Push Notification)を用いてiOSd<br>信が行えなくなるためご注意ください。<br>きません。<br>SEEDまでお問い合わせください。 | たさい。<br>端末を管理します。 |
| 設定AppleIDメモ                                                                                                    |                                                                                                    |                                                                                                    |                   |
| AppleIR                                                                                                    |                                                                                                    |                                                                                                    |                   |
| ※現在、ブッシュ証明書登録に利用している<br>※設定AppleIDメモはメール通知のみに使用                                                                                                    | 5ApplelDのメモにご利用く<br>されます。                                                                                          | ださい。                                                                                                    |                   |
| 期限日通知設定                                                                                                    |                                                                                                    |                                                                                                    |                   |
| <ul> <li>●管理画面上通知</li> <li>●管理画面上に有効期限を常時表示する。</li> <li>※期限日30日前からは赤く表示されます。</li> <li>■メール通知</li> <li>●管理者メールアドレスへ通知する。</li> <li>●設定AppleIDメモに記載のメールアドレ</li> <li>●通知用メールアドレスに通知する。</li> <li>※期限日30日前/80日前/30日前/1-7日が期/</li> </ul> | スに通知する。<br>限切れ日に通知メールを送                                                                                            | :信します。<br>                                                                                                    |                   |
| メールアドレス<br>                                                                                                    |                                                                                                    |                                                                                                    |                   |
|                                                                                                    | [                                                                                                    | 戻る保存                                                                                                    |                   |
|                                                                                                    |                                                                                                    |                                                                                                    |                   |

- ③ Apple 証明書ポータルサイトに Apple ID でログイン、CSR ファイルをアップし iOS プッシュ証明書を払出し
- 1. 下記いずれかの URL をクリックし、Apple Push Certificates Portal サイトを開いてください。

≪Apple Push Certificates Portal≫

https://identity.apple.com/pushcert/

https://identity.apple.com/pweb/

2. Apple ID とパスワードを入力し、「Sign In」をクリックしてください。

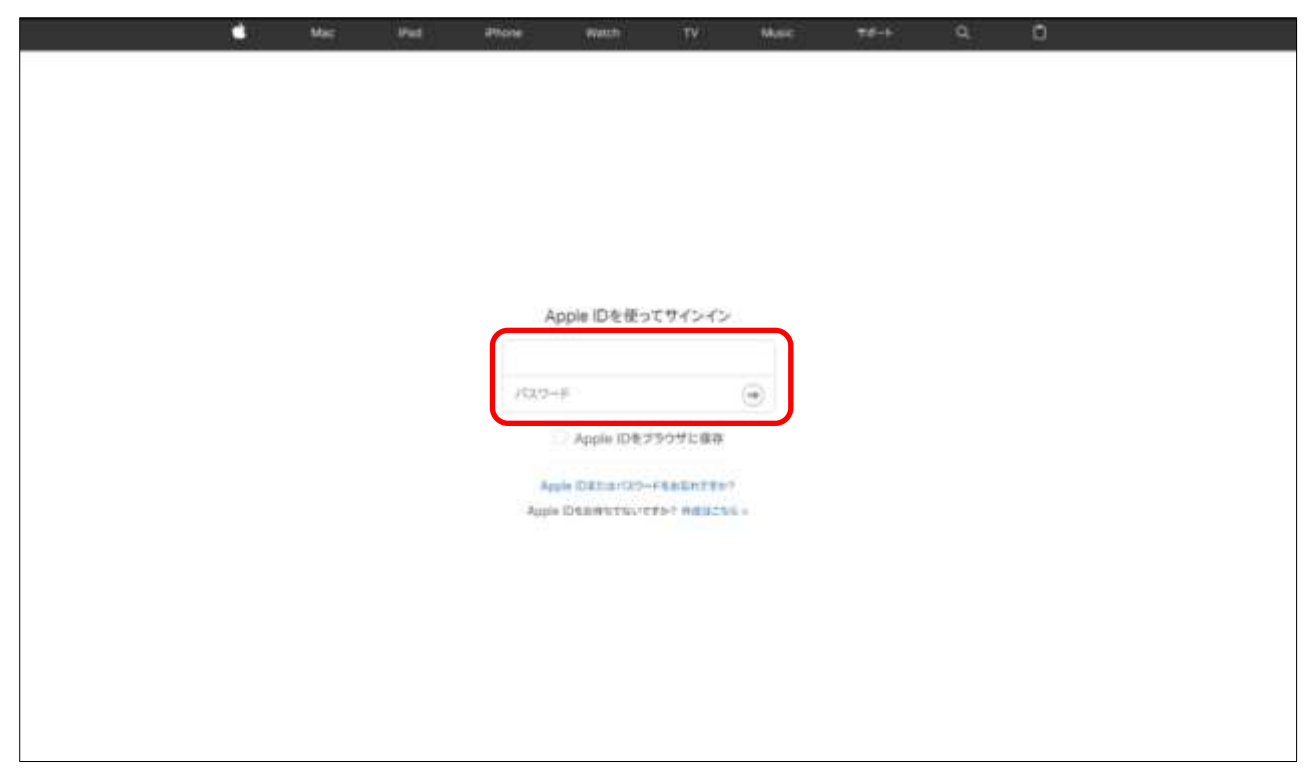

3. Apple ID の 2 ファクタ認証が有効な場合は、Apple ID にサインイン済みの iOS 端末へ Apple ID サインイン が要求された旨を通知するポップアップが表示され、「許可する」をタップ後、確認コードが送信されます。 確認コードを入力し「Continue」をクリックしてください。

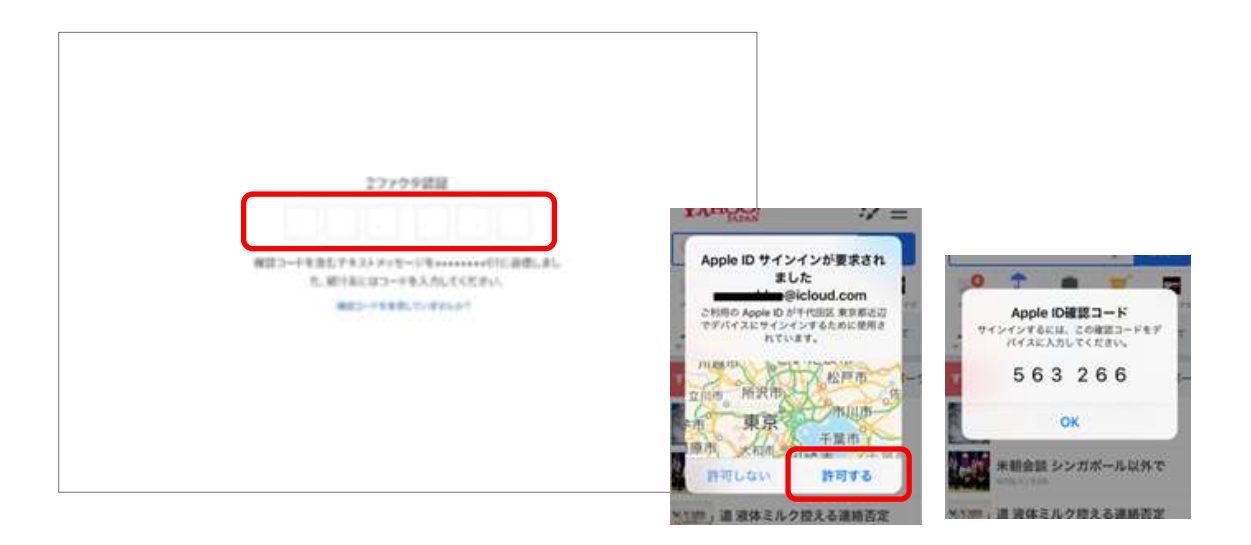

4. 「Create a Certificate」をクリックしてください。

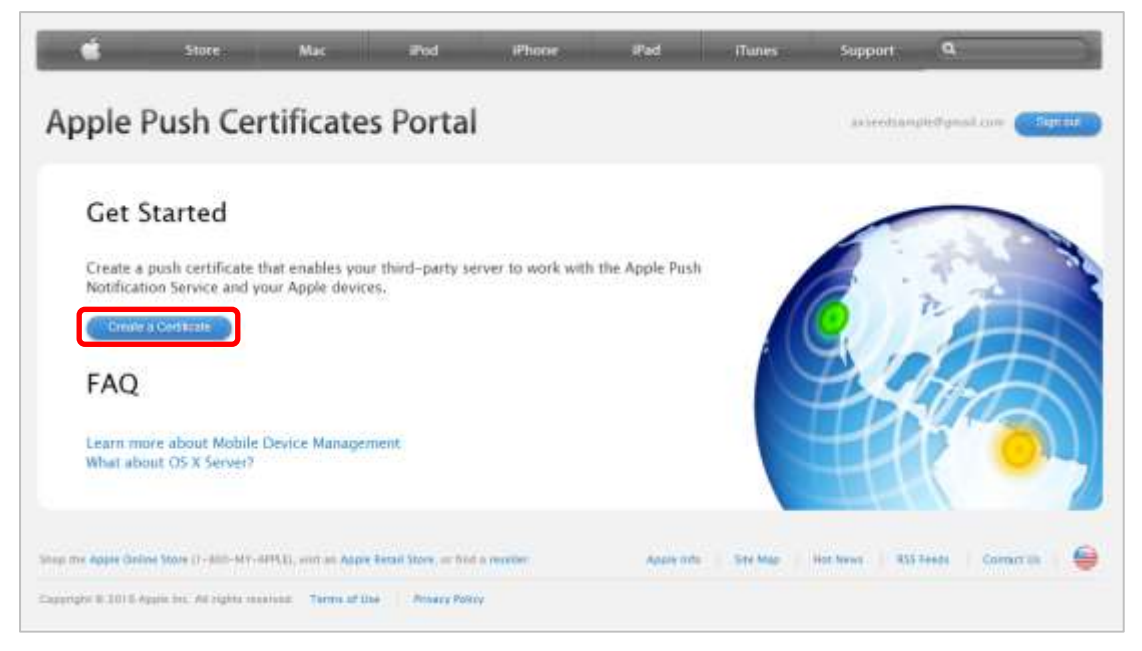

5. 利用規約画面が表示されますので、「I have read and agree to these terms and condition」をクリックし、 チェックを入れてください。

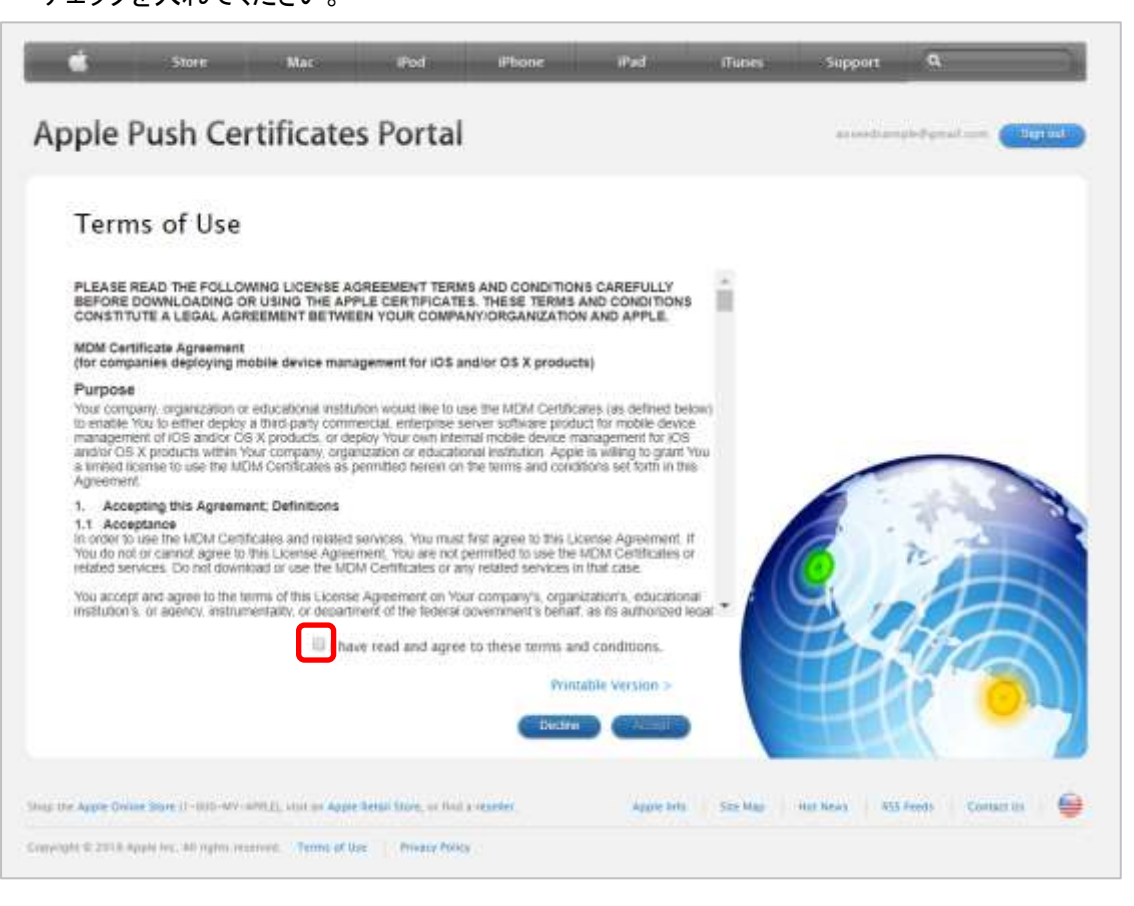

## 6. 「Accept」をクリックしてください。

| Term                                                                                                | s of Use                                                                                                    |                                                                                                    |                                                                                                    |                                                                                           |                                                                                                    |          |     |      |
|----------------------------------------------------------------------------------------------------|----------------------------------------------------------------------------------------------------|----------------------------------------------------------------------------------------------------|----------------------------------------------------------------------------------------------------|-------------------------------------------------------------------------------------------|----------------------------------------------------------------------------------------------------|----------|-----|------|
| PLEASE RE<br>BEFORE DO<br>CONSTITUT                                                                 | AD THE FOLLOW<br>WINLOADING O                                                                               | VING LICENSE A<br>R USING THE API<br>EEMENT BETWE                                                              | REEMENT TERM<br>LE CERTIFICATI<br>EN YOUR COMPA                                                                 | IS AND CONDITIO<br>ES. THESE TERMS<br>MY/ORGANIZATIO                                      | NS CAREFULLY<br>AND CONDITIONS<br>IN AND APPLE                                                                               |          |     |      |
| MDM Certifi<br>(for compar                                                                          | cate Agreement<br>ties deploying m                                                                          | obile device man                                                                                               | igement for IOS a                                                                                               | ind/or OS X produ                                                                         | its)                                                                                                    |          |     |      |
| Purpose<br>Your compar<br>to enable Yo<br>management<br>and/or OS X<br>a limited lice<br>Agreement. | ny, organization or<br>u to either deploy<br>t of IOS and/or OS<br>products within Yi<br>rise to use the MD | educational Institu<br>a third-party contro<br>5 X products, or de<br>our company, orga<br>M Certificates as ( | tion would like to u<br>erclal, enterprise s<br>ploy Your own inte<br>nization or educati<br>wimitted herein or | ise the MDM Certifi<br>server software pro-<br>mal institution. App<br>the terms and con- | ates (as defined bein<br>lact for mobile device<br>tartagement for iOS<br>e is willing to grant Y<br>blons set forth in this | W)<br>50 |     |      |
| <ol> <li>Accept<br/>1.1 Accept<br/>in order to u<br/>You do not o<br/>retated servited.</li> </ol>  | ting this Agreeme<br>ance<br>to the MDM Certif<br>r cannot agree to<br>ces. Oo not down                     | ent; Definitions<br>Icates and related<br>this License Agree<br>pad or use the MD                              | services. You mus<br>ment, You are not<br>M Certificates or a                                                   | t first agree to this L<br>pormitted to use the<br>my related services                    | Kense Agreement. If<br>MDM Certificates or<br>In that case                                                                   | 2        | 6   | n    |
| You accept a<br>institution's.                                                                      | and agree to the te<br>or agency, instrum                                                                   | entrality, or departs                                                                                          | Agreement on Yo<br>nent of the federal                                                                          | or company's, orga<br>government's beha                                                   | nization's, educations<br>f. as its authorized le                                                                            | aut * 👔  | 3.1 | 24   |
|                                                                                                    |                                                                                                    | 2 the                                                                                                    | ve read and agree                                                                                               | e to these terms a                                                                        | nd conditions.                                                                                                    |          | 4PD | Jac. |
|                                                                                                    |                                                                                                    |                                                                                                    |                                                                                                    | Prin                                                                                      | table Version >                                                                                                    |          | -11 |      |
|                                                                                                    |                                                                                                    |                                                                                                    |                                                                                                    | Decks                                                                                     | Acard                                                                                                    |          |     |      |

7.「ファイルを選択」をクリックし、STAR-MDM 管理画面からダウンロードした CSR ファイルを選択してください。

| Croat     | a a New Puch C                                               | ortificato             |                    |   |                                     |             |
|-----------|--------------------------------------------------------------|------------------------|--------------------|---|-------------------------------------|-------------|
| creat     | e a new rush c                                               | entincate              |                    |   |                                     |             |
| vendor to | or Certificate Signing Requi<br>create a new push certificat | est signed by your the | urd-party server   |   |                                     |             |
| Notes     |                                                              |                        |                    |   |                                     |             |
|           |                                                              |                        |                    |   |                                     |             |
|           |                                                              |                        |                    |   | -                                   |             |
|           |                                                              |                        |                    |   | 10 .                                | -           |
| Vendor-5  | igned Certificate Signing Re                                 | quest                  |                    |   | 10                                  | 4-          |
| 7 + 21    | を選択 現択されていません                                                |                        |                    |   | PLOH                                | Æ           |
| 27-176    |                                                              |                        |                    | 8 | T D SU                              | $\rho \sim$ |
| 27-176    |                                                              | Cancel                 | Contraction of the |   | and the second second second second |             |

## 8. 「Upload」をクリックしてください。

| -pre                         | Push Cei                                              | rtificate                                       | s Porta      | k.                 |   |    | and a second second sec | witten Cons |
|------------------------------|-------------------------------------------------------|-------------------------------------------------|--------------|--------------------|---|----|----------------------------------------------------------------------------------------------------|-------------|
| Orea<br>Upload y<br>vendor t | te a New<br>your Certificate Si<br>to create a new pi | Push Cer<br>gning Request (<br>ush certificate. | rtificate    | hintl-party server |   | -1 |                                                                                                    |             |
| Vendor-<br>ファイル              | Signed Certificate<br>。在重祝 SPPM_                      | e Signing Reque<br>IOS Cert car                 | st<br>Cancer | Uploat             | ] |    |                                                                                                    |             |
|                              |                                                       |                                                 |              |                    |   |    | 1441                                                                                                    |             |

9.「Download」をクリックし、pem ファイルを保存してください。

| Conf     | irmation 🧭             |                        |                         |           |    | -     |               |
|----------|------------------------|------------------------|-------------------------|-----------|----|-------|---------------|
| You have | successfully created a | new push certificate v | with the following info | ormation: |    | 1     | 100           |
|          | Service                | Mobile Device Mana     | gement                  |           |    | 2     |               |
|          | Expiration Date        | jul 26, 2019           |                         |           | 10 | 102   | $\mathcal{H}$ |
|          | Champerte              | Ittalia Dividad        |                         |           | H  | t Dhe | 2             |
|          |                        |                        |                         |           |    | 1992  | 01            |

### ④ iOS プッシュ証明書を STAR-MDM 管理画面に登録

1. iOS プッシュ証明書登録画面で「ファイルを選択」をクリックし、証明書ファイル(pem ファイル)をアップロードしてください。

- Apple ID メモに証明書ファイル発行に利用した Apple ID を入力してください。
   ※設定は任意です。Apple ID のメモ、またはメール通知設定にご利用できます。
- 3.「管理者メールアドレスへ通知する。」機能はあらかじめチェックが入っています。

任意のメールアドレスで通知を受け取る場合は、チェックを外し、「通知用メールアドレスに通知する。」にて、 有効期限の通知を受け取るメールアドレスを入力してください。

※設定は任意ですが、有効期限が切れるとiOS端末の制御ができなくなるため、設定を推奨します。

4「保存」をクリックしてください。※各設定項目の詳細は「<u>STAR-MDM 管理者マニュアル iOS 版</u>」の 「iOS プッシュ証明書登録機能」を参照してください。

|                                                                                                    | 100 21                                                                                         | ツンコ証別官臣塚                                                                                     |
|----------------------------------------------------------------------------------------------------|------------------------------------------------------------------------------------------------|----------------------------------------------------------------------------------------------|
| ブッシュ証明書の登録                                                                                                    |                                                                                                |                                                                                              |
|                                                                                                    |                                                                                                |                                                                                              |
|                                                                                                    | プッシュ証明書設定                                                                                      | 設定済み                                                                                         |
|                                                                                                    | プッシュ証明書有効期限                                                                                    | 2020-04-24 17:47                                                                             |
|                                                                                                    | APSP情報                                                                                         | c9b66f95-39e6-4891-9828-04df1994fd43                                                         |
|                                                                                                    | 設定管理者ID                                                                                        | sppm_test                                                                                    |
|                                                                                                    | CSRO                                                                                           | D取得 CSR取得                                                                                    |
| ブッ                                                                                                    | シュ証明書ファイル登録                                                                                    | ファイルを選択選択されていません                                                                             |
| < ブッシュ証明書登録手順><br>1. 「CSR取得」ボタンから SPPM_iOS_PushC<br>2. 1でダウンロードしたCSRファイルを App<br>3. 「ファイル選択」ボタンから 2で取得し<br>4. 期限日通知設定等の各種設定後、「保存         | iert.osr をダウンロードし<br>le Push Certificates Por<br>たプッシュ証明書ファイル<br>j ボタンをクリックして                  | ってください。<br>- rtai ヘアップロードしてください。<br>- rC pemのを選択して、アップロードしてください。<br>- ださい。                   |
| ※SPM者理サーバは、Apple社が提供するIP<br>ブッシュ証明書の期限が切れた場合は「A<br>※既存の108ブッシュ証明書で利用したAppl<br>Apple10を変更して108ブッシュ証明書の引<br>※詳細な設定手順は <u>105端末初期設定手順</u> 書 | 「フッジュジステム IAPNs」<br>PINs」によるIOS端末との通<br>eIDを変更して、更新はでう<br>更新を希望される場合はAXS<br><u>8</u> をご確認ください。 | (Apple Push Notification)を用いてい3端末を管理します。<br>語が行えなくなるためご注意ください。<br>きません。<br>SEEDまでお問い合わせください。 |
| 設定AppleIDメモ                                                                                                    |                                                                                                |                                                                                              |
| AppleID<br>※現在、ブッシュ証明書登録に利用している                                                                                                    | SAppleIDのメモにご利用く                                                                               | たさい。                                                                                         |
| ※設定AppleIDメモはメール通知のみに使用                                                                                                    | されます。                                                                                          |                                                                                              |
| 期限日通知設定                                                                                                    |                                                                                                |                                                                                              |
| ■管理画面上通知<br>■管理画面上に有効期限を常時表示する。<br>※期限日30日前からは赤く表示されます。                                                                                  |                                                                                                |                                                                                              |
| ■メール通知<br>● 管理者メールアドレスへ通知する。<br>設定AppleIDメモに記載のメールアドレ<br>通知用メールアドレスに通知する。                                                                | マに通知する。                                                                                        |                                                                                              |
| ※期限目90日前/60日前/30日前/1-7日前/期                                                                                                    | 限切れ日に通知メールを送                                                                                   | 11日 します。                                                                                     |
| х- <i>њ</i> 7 f L A                                                                                                    |                                                                                                |                                                                                              |
|                                                                                                    | [                                                                                              | 戻る保存                                                                                         |

iOS プッシュ証明書、新規登録作業は以上です。

# iOSプッシュ証明書 更新手順(iOS端末をすでにご利用中のお客様はこちら)

#### ≪手順概要≫

- ① STAR-MDM 管理画面で CSR ファイルをダウンロード
- ② Apple 証明書ポータルサイトに Apple ID でログイン、CSR ファイルをアップし iOS プッシュ証明書を払出
- ③ iOS プッシュ証明書を STAR-MDM 管理画面に登録

### ≪手順詳細≫

## ① STAR-MDM 管理画面で CSR ファイルをダウンロード

1. その他>プッシュ証明書登録(iOS) をクリックしてください。

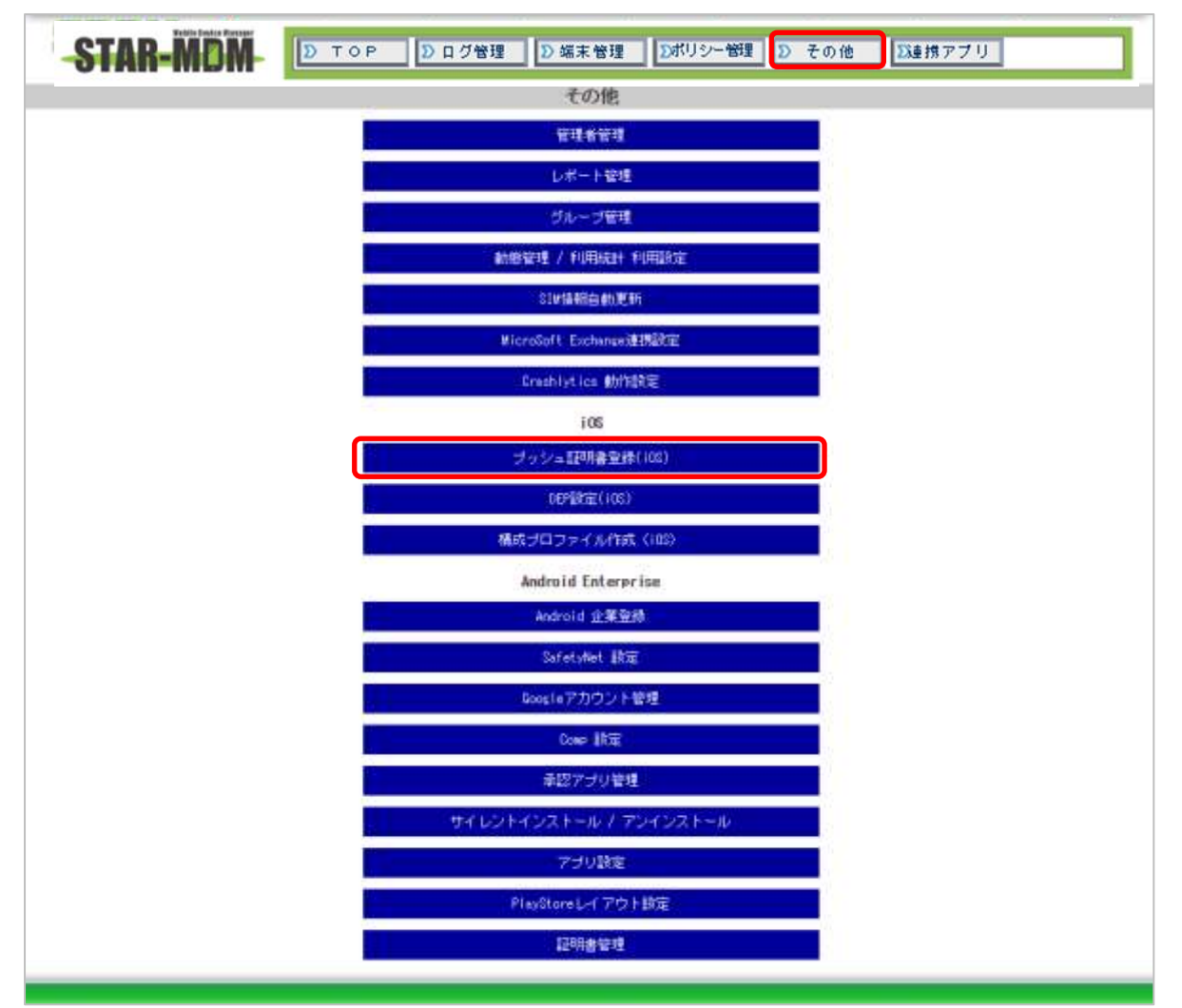

#### 2.「CSR 取得」をクリックし、CSR ファイルをダウンロードしてください。

#### iOSブッシュ証明書登録

#### ブッシュ証明書の登録

| プッシュ証明書設定   | 設定済み                                            |
|-------------|-------------------------------------------------|
| プッシュ証明書有効期限 | 2020-04-24 17:47                                |
| APSP情報      | spectrum data data data data data data data dat |
| 設定管理者ID     | sppm_test                                       |

CSRの取得 CSR取得

| プッシュ証明書ファイル登録 | ファイルを選択 | 選択されていません |
|---------------|---------|-----------|
|---------------|---------|-----------|

<プッシュ証明書登録手順> 1. [GSR取得] ボタンから SPPM\_iOS\_PushCert.esr をダウンロードしてください。 2. 1でダウンロードしたCSRファイルを Apple Push Certificates Portal ヘアップロードしてください。 3. 「ファイル選択」ボタンから 2で取得したプッシュ証明書ファイルCrpem)を選択して、アップロードしてください。 4. 期限日通知設定等の各種設定後、「保存」ボタンをクリックしてください。

※SPPM管理サーバは、Apple社が提供するIPプッシュシステム「APNs」(Apple Push Notification)を用いて105端末を管理します。 プッシュ証明書の期限が切れた場合は「APNs」による105端末との通信が行えなくなるためご注意ください。 ※既存の105プッシュ証明書で利用したApple10を変更して、更新はできません。 Apple10を変更して105プッシュ証明書の更新を希望される場合はAXSEEDまでお問い合わせください。 ※詳細な設定手順は<u>105端末初期設定手順書</u>をご確認ください。

| =nco     |        | TD  | - |
|----------|--------|-----|---|
| 5 THE AL | JU I P | IUX |   |

AppielD

※現在、ブッシュ証明書登録に利用しているAppleIDのメモにご利用ください。 ※設定AppleIDメモはメール通知のみに使用されます。

#### 期限日通知設定

| <ul> <li>●管理画面上に有効期限を常時表示する。</li> <li>※期限日30日前からは赤く表示されます。</li> <li>メール通知</li> <li>●管理者メールアドレスへ通知する。</li> <li>●設定AppleIDメモに記載のメールアドレスに通知する。</li> <li>●通知用メールアドレスに通知する。</li> <li>●通知用メールアドレスに通知する。</li> <li>×期限日30日前/60日前/30日前/1-7日前/期限切れ日に通知メールを送信します。</li> </ul> |                                                                                                    |      |
|----------------------------------------------------------------------------------------------------|----------------------------------------------------------------------------------------------------|------|
| <ul> <li>メール通知</li> <li>管理者メールアドレスへ通知する。</li> <li>設定Appielのメモに記載のメールアドレスに通知する。</li> <li>通知用メールアドレスに通知する。</li> <li>第期限日30日前/50日前/30日前/1-7日前/期限切れ日に通知メールを送信します。</li> </ul>                                                                                          | ■管理画面上通知<br>■管理画面上に有効期限を常時表示する。<br>※期限日30日前からは赤く表示されます。                                                                         |      |
| メールアドレス                                                                                                    | ■メール通知<br>■ 管理者メールアドレスへ通知する。<br>■ 設定AppleIDメモに記載のメールアドレスに通知する。<br>■ 通知用メールアドレスに通知する。<br>※期限日90日前/60日前/30日前/1-7日前/期限切れ日に通知メールを送信 | します。 |
|                                                                                                    | メールアドレス                                                                                                    |      |

戻る保存

# ② Apple 証明書ポータルサイトに Apple ID でログイン、CSR ファイルをアップ iOS プッシュ証明書を払出

1. 下記いずれかの URL をクリックし、Apple Push Certificates Portal サイトを開いてください。

≪Apple Push Certificates Portal≫

https://identity.apple.com/pushcert/

https://identity.apple.com/pweb/

2. Apple ID とパスワードを入力し、「Sign In」をクリックしてください。

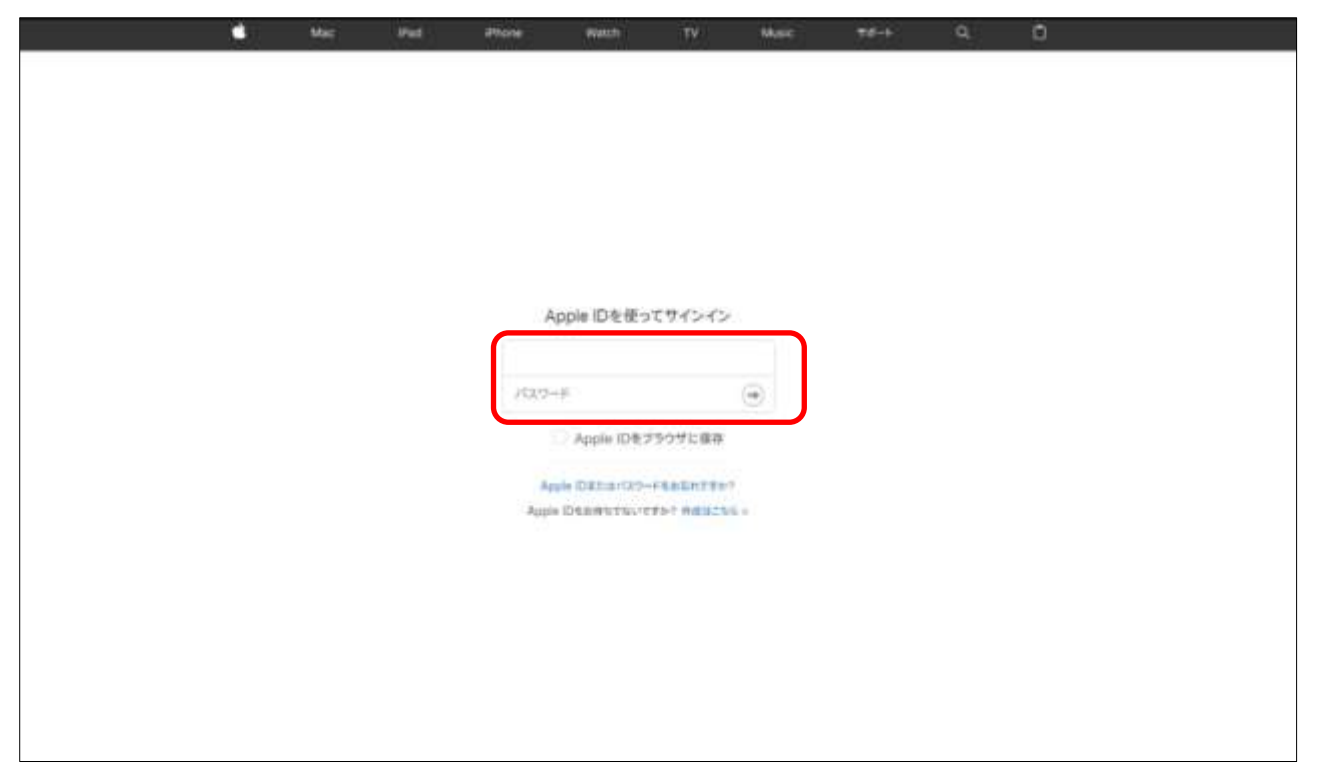

3. Apple ID の 2 ファクタ認証が有効な場合は、Apple ID にサインイン済みの iOS 端末へ Apple ID サインインが 要求された旨を通知するポップアップが表示され、「許可する」をタップ後、確認コードが送信されます。 確認コードを入力し「Continue」をクリックしてください。

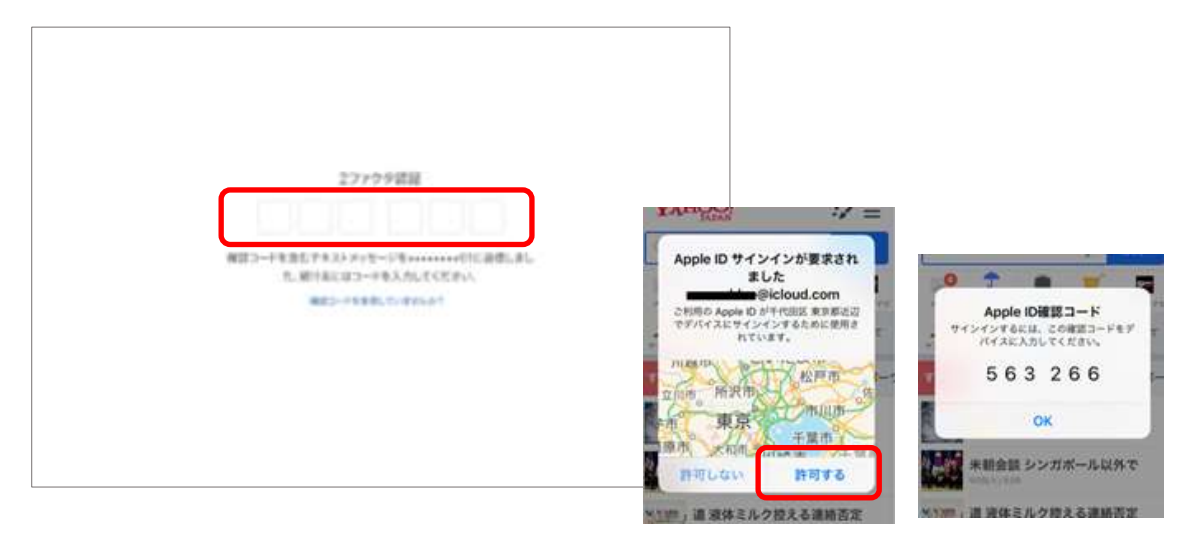

### 4. 更新する証明書の「Renew」をクリックしてください。

※「Revoke」は絶対にクリックしないようご注意ください。証明書が無効となり、STAR-MDM 登録中の iOS 端末が 全て遠隔制御を行えなくなり、デバイス登録からやり直す必要があります。

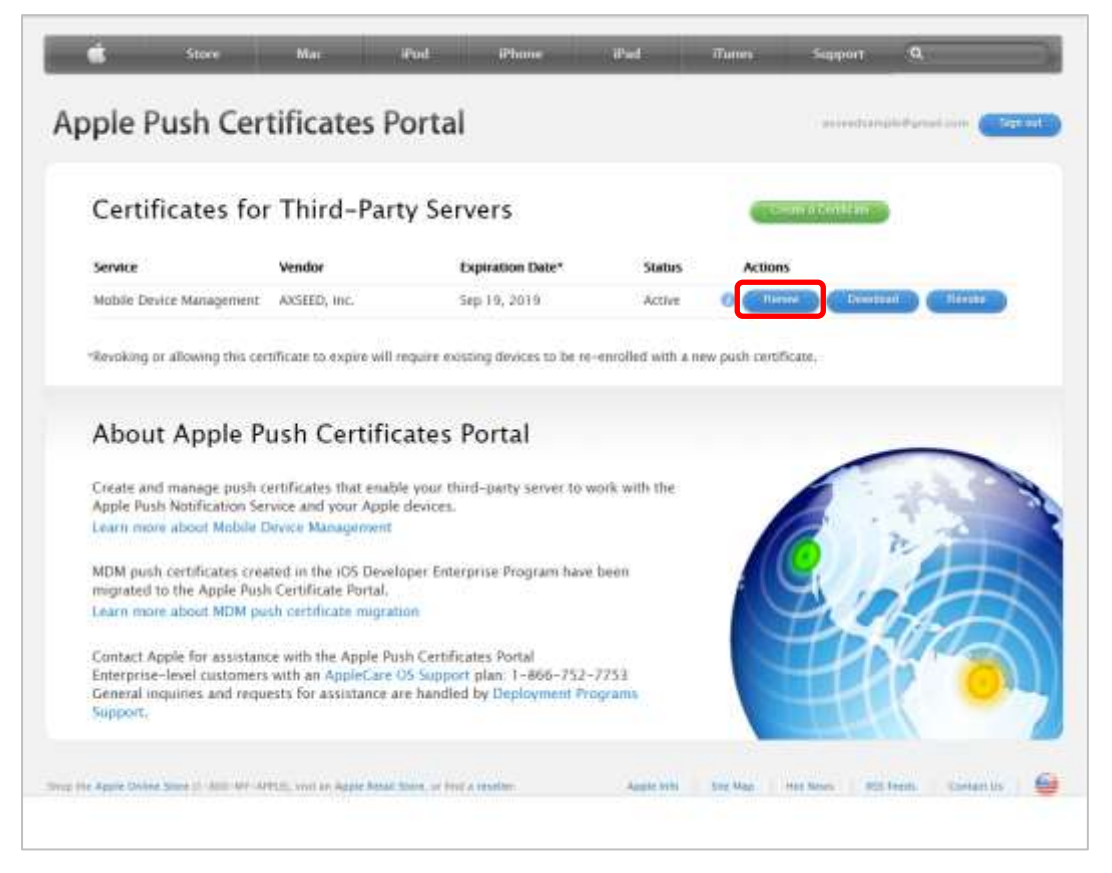

※一覧に証明書が複数存在する場合は、Vender が「AXSEED, Inc」であり、APSP 情報が STAR-MDM 管理画面の表示と一致している証明書を選択してください。

| Apple Push Cer                             | tificates Subject<br>Notes                                   | Number: 710<br>t DN : C=<br>UID<br>:        | c6c845046c85cf<br>US, CR=4PSP 8cd1<br>J=com apple mp               | a6a48cd1a6                                                     | a4d-8300-2b                          | 5e7c0cc2f3,<br>10/0 5365 oca | be22bc4a5  | 1  |
|--------------------------------------------|--------------------------------------------------------------|---------------------------------------------|--------------------------------------------------------------------|----------------------------------------------------------------|--------------------------------------|------------------------------|------------|----|
| Certificates for                           | Third-P                                                      |                                             |                                                                    |                                                                |                                      |                              |            |    |
| Service                                    | Vendor                                                       |                                             |                                                                    | Garcel D                                                       |                                      |                              |            | ij |
| Mobile Device Management                   | AXSEED, Inc.                                                 | Sep 20, 2                                   | 2019                                                               | Active                                                         | 0 0                                  | - Crail                      | nat Basete | 1  |
| Revoking or allowing this car              | uficate to expire will requi                                 | re existing der                             | vices to be re-emo                                                 | diad with a n                                                  | ew puch certif                       | cata.                        |            |    |
| *Revoking or allowing the cart<br>シュ証明書の登録 | ificate tu axpire will requi                                 | re existing der                             | vices to be re-ent                                                 | dad with a ri                                                  | ew puch certif                       | cata.                        |            |    |
| *Revoking or allowing the car<br>シュ証明書の登録  | ufficate to axpire with requir                               | re exaning de<br>有書談定                       | vices to be re-etro                                                | Red with a re                                                  | ew puch centrif                      | cata.                        |            |    |
| *Revoking or allowing the car<br>シュ証明書の登録  | ufficate to axpire will requi                                | ne existing der<br>用書換定<br>有有効期間            | vices to be he-ethn<br>g<br>2920-1                                 | (建資本<br>(変資本<br>19-27 11:34                                    | ew puch certai                       | cats.                        |            |    |
| *Revoking or allowing the car<br>シュ証明書の登録  | ufficate to expire will requir<br>アッシュ証明<br>ファシュ証明書<br>apsp頃 | ne existing der<br>用書換定<br>年目功期間<br>範       | vices to be re-entr<br>2020-i<br>Scatust w(Scatusts                | (Red with a r<br>(R:RA<br>(9-27 )11:34<br>44-6330-268          | ew puch centif                       | cate.                        |            |    |
| *Revoking or allowing the cart             | ufficate to expire will requir<br>フッシュ証明<br>スクシリー<br>取文管理    | n existing der<br>有書換定<br>等目功期間<br>範<br>音ID | vices to be te-entre<br>第<br>2020-1<br>Scothandbodtain<br>作式会社スターン | clad with 4 m<br>定道者<br>10-27 11:34<br>44-6300-28-8<br>8ットの研究し | ev puch centri<br>e7c8cc2+1<br>.ました。 | cate.                        |            |    |

5.「ファイルを選択」をクリックし、STAR-MDM 管理画面からダウンロードした CSR ファイルを選択してください。

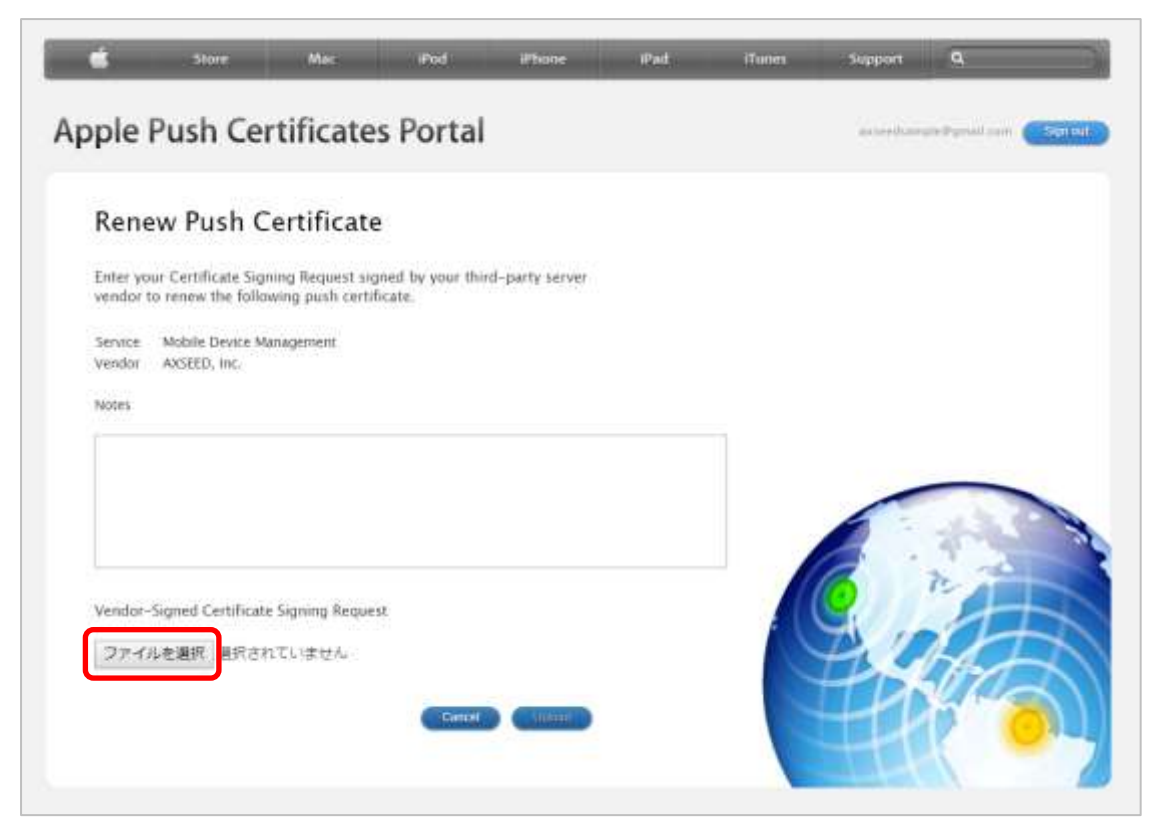

6. [Upload]をクリックしてください。

|                            | Store                                                          | Мас                                                | Pod             | iPhone          | iPad | iTurres | Support   | a                     |
|----------------------------|----------------------------------------------------------------|----------------------------------------------------|-----------------|-----------------|------|---------|-----------|-----------------------|
| Apple                      | Push Ce                                                        | rtificate                                          | s Portal        |                 |      |         | avrestaar | njisijanali can Esnad |
| Rene<br>Enter yo<br>vendor | our Certificate Sign<br>to renew the follo<br>Mobile Device Mi | ertificate<br>ning Request sig<br>wing push certif | ned by your thi | rd-party server |      |         |           |                       |
| Vendor<br>Notes            | AXSEED, Inc.                                                   | 8                                                  |                 |                 |      |         | _         |                       |
| Vendor-                    | Signed Certificat<br>ルを道訳 SPPM_                                | e Signing Reques<br>IOS Cert.csr                   | st<br>Cancel    | Upiped          |      |         |           |                       |
|                            |                                                                |                                                    |                 |                 |      |         | 11        |                       |

7.「Download」をクリックし、証明書ファイル(pem ファイル)を保存してください。

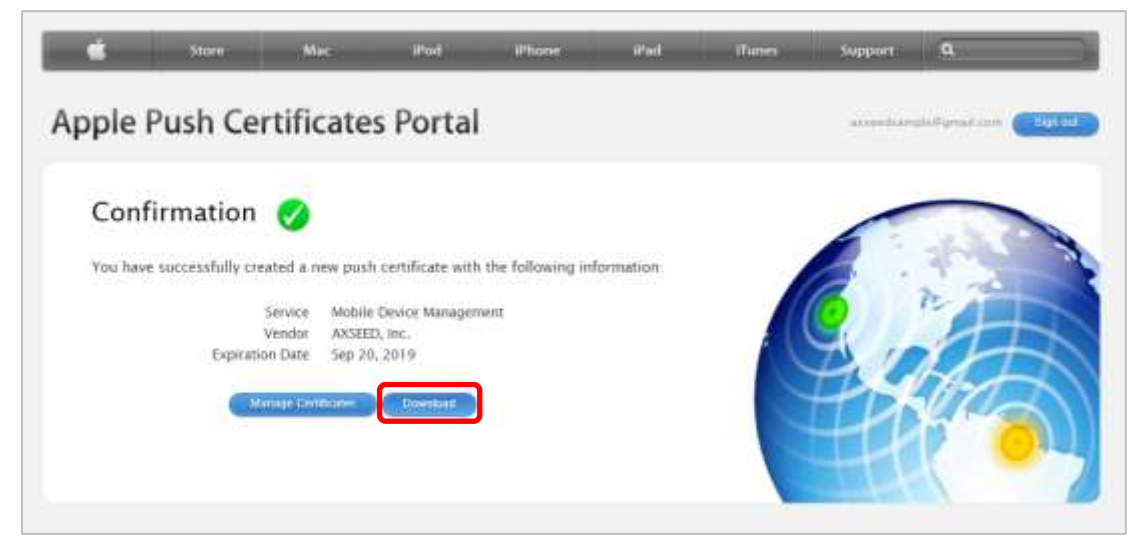

次のページへ続きます。

# ③ iOS プッシュ証明書を STAR-MDM 管理画面に登録

iOS プッシュ証明書登録画面で「ファイルを選択」をクリックし、証明書ファイル(pem ファイル)を アップロードしてください。

|                                                                                                    | iOSプ                                                                               | ッシュ証明書登録                                                                                 |                                       |
|----------------------------------------------------------------------------------------------------|------------------------------------------------------------------------------------|------------------------------------------------------------------------------------------|---------------------------------------|
| ブッシュ証明書の登録                                                                                                   |                                                                                    |                                                                                          |                                       |
|                                                                                                    |                                                                                    | -1 -1 + 1                                                                                |                                       |
|                                                                                                    | フッシュ証明書設定                                                                          | 設定済み                                                                                     |                                       |
|                                                                                                    | ノッシュ証明書有効期限                                                                        | 2020-04-24 17:47                                                                         |                                       |
|                                                                                                    | 設定管理者の                                                                             | <pre><pre><pre><pre><pre><pre><pre><pre></pre></pre></pre></pre></pre></pre></pre></pre> |                                       |
|                                                                                                    |                                                                                    |                                                                                          |                                       |
|                                                                                                    | CSRØ                                                                               | )取得 CSR取得                                                                                |                                       |
|                                                                                                    | プッシュ証明書ファイル登録                                                                      | ファイルを選択 選択されていません                                                                        | J.                                    |
|                                                                                                    |                                                                                    |                                                                                          |                                       |
| < ブッシュ証明書登録手順 ><br>1 「copying」 ガタンから copy :co                                                                | DuebCast and ちがらいロードー                                                              | 7/ ***                                                                                   |                                       |
| <ol> <li>1. 「CSNAQ(9)」 小気 シがら 3FPM_103</li> <li>2. 1でダウンロードしたCSRファイル</li> <li>3. 「ファイル選択」ボタンから 2で</li> </ol> | Position Exposition を残り クロード し<br>を Apple Push Certificates Por<br>取得したプッシュ証明書ファイル | 、Cへたるい。<br>: <u>tal</u> ヘアップロードしてください。<br>·(.pem)を選択して、アップロードしてく#                        | ::::::::::::::::::::::::::::::::::::: |
| 4. 期限日通知設定等の各種設定後、                                                                                           | 「保存」ボタンをクリックしてく                                                                    | ださい。                                                                                     |                                       |
| ※SPPM管理サーバは、Apple社が提供<br>ブッシュ証明書の期限が切れた場合                                                                    | するIP ブッシュシステム「APNs」<br>含は「APNs」によるiOS端末との運                                         | (Apple Push Notification)を用いてiOSa<br>i信が行えなくなるためご注意ください。                                 | 常末を管理します。                             |
| ※既存0010Sノッジュ証明書で利用し<br>AppleIDを変更してiOSブッシュ証明<br>※説知わ説完美版は、200週末短期語の                                          | 7EAppielUを変更して、更新はです<br>明書の更新を希望される場合はAXS                                          | さよせん。<br>GEEDまでお問い合わせください。                                                               |                                       |
| ※詳細な設定手順は <u>105端末初期設定</u>                                                                                   | <u>と手順書</u> をと確認ください。                                                              |                                                                                          |                                       |
|                                                                                                    |                                                                                    |                                                                                          |                                       |
| 設定AppleIDメモ                                                                                                  |                                                                                    |                                                                                          |                                       |
| AppleID                                                                                                    |                                                                                    |                                                                                          |                                       |
|                                                                                                    |                                                                                    |                                                                                          |                                       |
| ※現在、ブッシュ証明書登録に利用」                                                                                            | しているAppleDのメモにご利用く                                                                 | ださい。                                                                                     |                                       |
| ※設定AppleIDメモはメール通知のみ                                                                                         | に使用されます。                                                                           |                                                                                          |                                       |
| 期限日通知設定                                                                                                    |                                                                                    |                                                                                          |                                       |
| ■管理画面上通知                                                                                                    |                                                                                    |                                                                                          |                                       |
| 管理画面上に有効期限を常時表が<br>※期限日30日前からは赤く表示され。                                                                        | 示する。<br>ます。                                                                        |                                                                                          |                                       |
| ■メール通知                                                                                                    |                                                                                    |                                                                                          |                                       |
| ■ 管理者メールアドレスへ通知す                                                                                             | 5.                                                                                 |                                                                                          |                                       |
| <ul> <li>設定AppleIDメモに記載のメール</li> <li>通知用メールアドレスに通知す<sup>2</sup></li> </ul>                                   | ·アトレスに通知する。<br>る。                                                                  |                                                                                          |                                       |
| ※期限日90日前/60日前/30日前/1-7E                                                                                      | 日前/期限切れ日に通知メールを送                                                                   | 信します。                                                                                    |                                       |
| メールアドレス                                                                                                    |                                                                                    | [                                                                                        |                                       |
|                                                                                                    |                                                                                    |                                                                                          |                                       |
|                                                                                                    |                                                                                    |                                                                                          |                                       |
|                                                                                                    |                                                                                    |                                                                                          |                                       |
|                                                                                                    |                                                                                    | [                                                                                        |                                       |
| -                                                                                                    |                                                                                    |                                                                                          |                                       |
|                                                                                                    | Г                                                                                  |                                                                                          |                                       |
|                                                                                                    |                                                                                    | 庆句 休仔                                                                                    |                                       |
|                                                                                                    |                                                                                    |                                                                                          |                                       |

iOS プッシュ証明書、更新作業は以上です。

## Q&A

- Q 現在 STAR-MDM で iOS 端末を利用していますが、新しくiOS プッシュ証明書の登録は必要ですか?
- Q 現在利用中の Apple ID と違う Apple ID で発行した証明書を登録できますか?
- Q スターネットへ通知した Apple ID とパスワードがわかりません。
- Q 同じ証明書を複数の企業環境(グループキー)に登録できますか?
- Q トライアルでもiOS プッシュ証明書の登録は必要ですか?
- Q iOS プッシュ証明書の有効期限が切れてしまうとどうなりますか?

<u>Q</u>iOS プッシュ証明書を作成、更新実施時「ご利用の Apple ID は、2 ファクタ認証によって保護されています。」 という 6 つの枠が表示されている案内が出ました。

Q なぜ Apple ID、パスワードが必要なのでしょうか。

- Q 現在 STAR-MDM で iOS 端末を利用していますが、新しく iOS プッシュ証明書の登録は必要ですか?
- A 新規での iOS プッシュ証明書の登録は必要ありません。 ただし、iOS プッシュ証明書の有効期限は1年のため、年に一度更新をしていただく必要があります。
- Q 現在利用中の Apple ID と違う Apple ID で発行した証明書を登録できますか?
- A 登録済みの iOS プッシュ証明書を発行した Apple ID と異なる ID で発行された証明書は登録できません。 登録を希望の場合は弊社契約窓口までお問い合わせください。 ※異なる証明書を登録した場合、現在ご利用されているすべての iOS 端末で 端末より、構成プロファイル削除、SPPM Agent アンインストール、管理サーバより ライセンスキーリセットを実施後再設定が必要となります。
- Q スターネットへ通知した Apple ID とパスワードがわかりません。
- A 弊社で保管している Apple ID は機能提供後、STAR-MDM 管理画面に表示されます。 下記のヘルプを確認の上、Apple のサイトでパスワードを忘れた場合の再発行を行ってください。 ※パスワードの再発行が不可の場合のみ弊社へお問い合わせください。
  - <Apple ID のパスワードを忘れた場合>

https://support.apple.com/ja-jp/HT201487

- Q 同じ証明書を複数の企業環境(グループキー)に登録できますか?
- A 複数の企業環境(グループキー)に同じ証明書ファイルは登録できません。
  ※機能提供以前に同じ証明書を利用していた環境では、引き続き同じ証明書を利用して更新を行えます。
  ただし、新しく環境を追加する場合は、同じ証明書を利用できません。
- Q トライアルでも iOS プッシュ証明書の登録は必要ですか?
- A 必要ありません。トライアル期間中は弊社が iOS プッシュ証明書の登録を行った環境をご提供します。
- Q iOS プッシュ証明書の有効期限が切れてしまうとどうなりますか?
- A 有効期限が切れると、STAR-MDM での遠隔制御などが利用できない状態となります。 (例)新規での iOS 端末の登録/ポリシーの適用/アプリの配信等の機能/ロック、ワイプ等の緊急時の指示 STAR-MDM 管理画面の期限日通知設定を保存し、有効期限切れ前に必ず証明書を更新してください。 なお、有効期限が切れた場合、証明書を更新すれば、再度機能をご利用いただけるようになります。

Q iOS プッシュ証明書を作成、更新実施時「ご利用の Apple ID は、2 ファクタ認証によって保護されています。」 という 6 つの枠が表示されている案内が出ました。

- A Apple ID として利用しているメールアドレスに紐付されている端末へ 「Apple ID サインインが要求されました」という地図が記載された案内が届いております。 デバイス側で、「許可する」を選択し、6 つの枠に「Apple ID 確認コード」を入力いただき 画面が「Get Started」へ遷移しましたら、新規登録、および更新作業を進めることができます。 ※確認コードの有効期限については 10 分程度となっておりますので、 登録エラーとなった場合は、再度確認コードの払い出しを行ってください。 ※画像付きの詳細は<u>こちら</u>をご確認ください。
- Q なぜ Apple ID、パスワードが必要なのでしょうか。

A STAR-MDM 管理サーバから端末に指示を出す際
 STAR-MDM 管理サーバ → Apple 社サーバ → 該当端末の流れで通信が発生します。
 定められた環境から実行されているかどうか、通信経路上の Apple 社サーバにて認証が行われる際に
 「iOS プッシュ証明書」が必須となります。
 「iOS プッシュ証明書」を作成する為に、Apple ID、パスワードが必要となります。